## ログイン方法

初回ログイン以降のログインは、以下の手順にて操作してください。

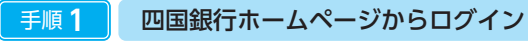

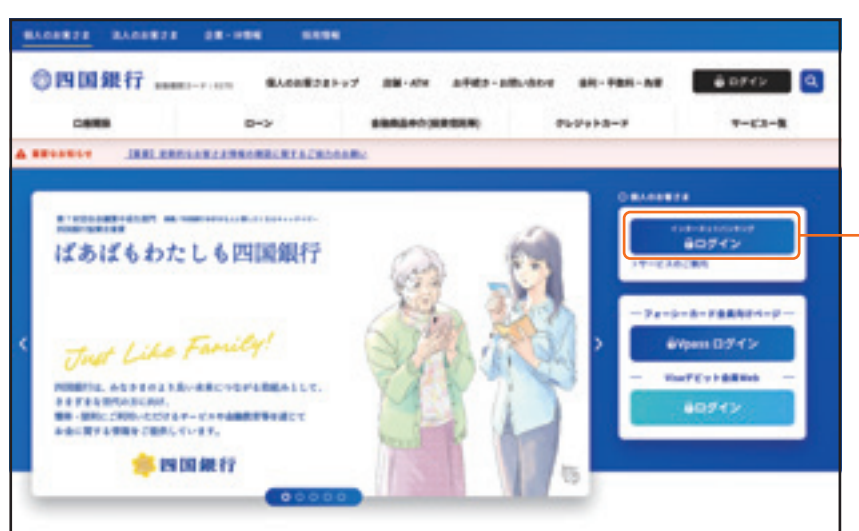

四国銀行ホームページ https://www.shikokubank.co.jp/の トップページにある「<四銀>インターネット バンキング品ログイン」ボタンをクリックし、 手順2へ進みます。

> <四銀>インターネットバンキング 日 ログイン

当行ホームページ (https://www.shikokubank.co.jp/)

#### 手順2 ログイン画面操作

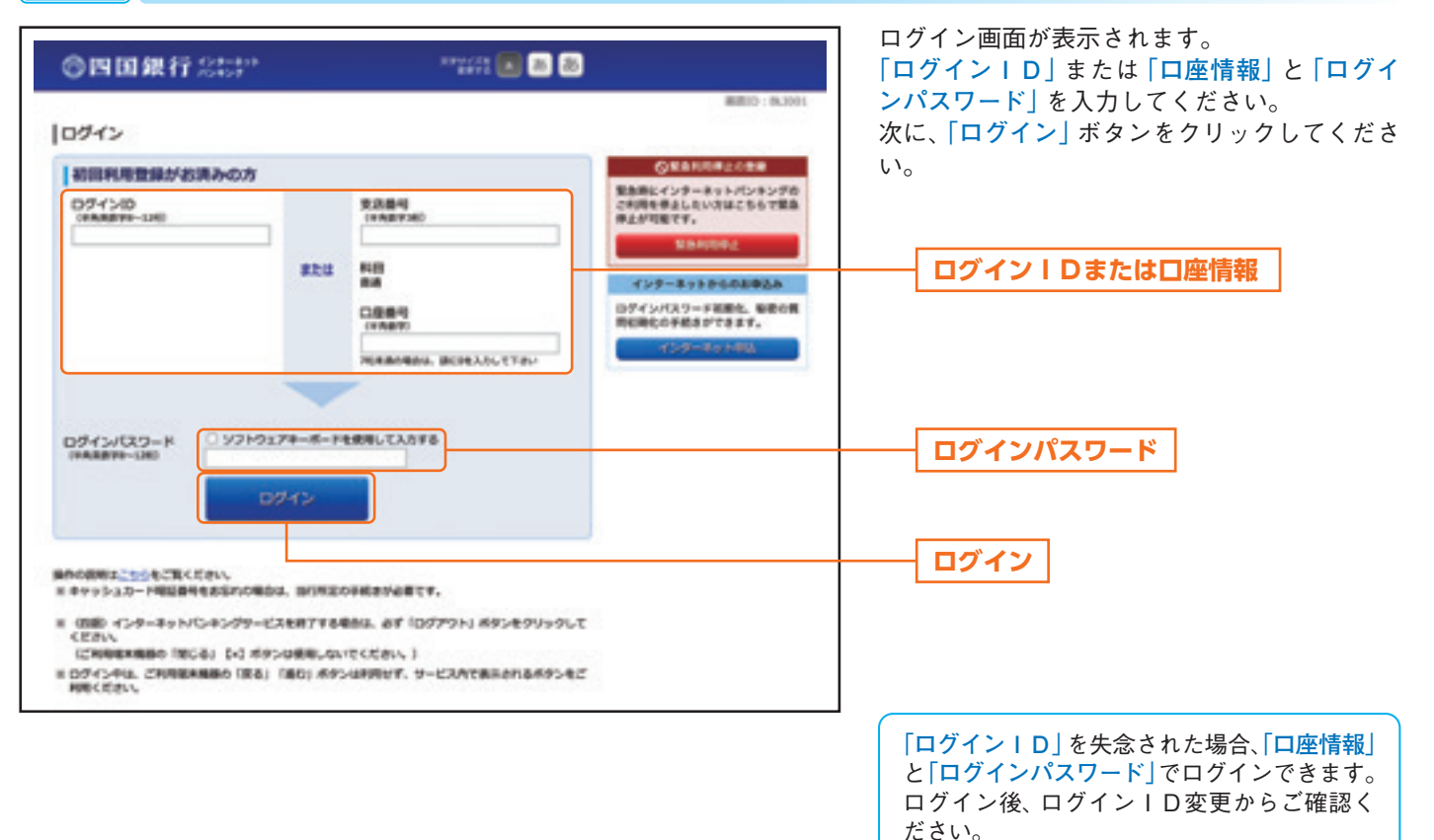

ログイン方法

### ログインID変更

手順1 メニュー選択

サービスメニュー欄の [お客さま情報の変更] → [ログイン | D変更] をクリックし、 **手順2**へ進みます。

| ■順2 ログインI                         | D変更(変更内容入力)                          |                                                              |                                                        |
|-----------------------------------|--------------------------------------|--------------------------------------------------------------|--------------------------------------------------------|
| ②四回銀行 2009<br>• 8-4 0898 82-88 28 | ************************************ | E779h                                                        | ロッイン「D変更(変更内容人力)画面が表<br>されます。<br>変更内容欄の「新しいログインID」、「新し |
|                                   |                                      | ロクインID (確認用)]を人力して、 ロク<br>ンIDの変更確認画面へ]ボタンをクリックし<br>手順3へ進みます。 |                                                        |
| 86009430                          | taro01                               | 3                                                            |                                                        |
| (MR) BLAIDFY2D                    | (中央第四节)                              | -                                                            | 変更内容欄                                                  |
| (AND) INLA COST SID (NUDRO        |                                      |                                                              | ログインIDの変更確認画面へ                                         |
|                                   |                                      |                                                              | •                                                      |

⚠ご注意ください

ログインIDはお客さま固有のIDです。 半角の英数字を組み合せて8~12桁になるように入力してください。(英字は大文字、小文字を区別します。) ログインIDは同一英数字や連番、生年月日、電話番号などの第三者に類推されやすいものを避け、定期的に変更してく ださい。

(注)入力したログインIDがすでに利用されている場合は、ご登録いただけませんので、別のIDをご登録ください。

#### 手順3 ログイン I D変更(変更内容確認)

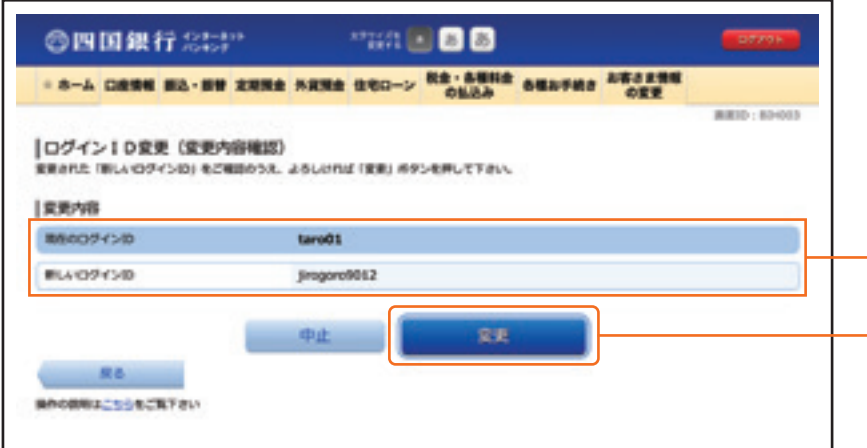

ログイン | D変更 (変更内容確認) 画面が表示 されます。

変更内容欄の内容をご確認のうえ、よろしけれ 「変更」 ボタンをクリックしてください。

変更を中止する場合は、「中止」ボタンをクリッ クし、お客さま情報の変更画面へ戻ります。

変更内容欄

変更

# ログイン方法・登録情報の変更

## パスワード変更

手順1 メニュー選択

サービスメニュー欄の [お客さま情報の変更] → [パスワード変更] をクリックし、 **手順2**へ進みます。

| 手順2 パスワード変更(変更内容入力)                                                                                                    |                                                                                                    |
|----------------------------------------------------------------------------------------------------|----------------------------------------------------------------------------------------------------|
| ◎四国銀行 200° ··································                                                                                                    | パスワード変更 (変更内容入力) 画面が表示:<br>れます。                                                                                                    |
| · ホーム 口田田田 田山・田田 定規用金 外沢用金 住宅ローン 税金・各種利金 各種お子紙合 お客さま用紙<br>の実現                                                                                                    | 【ログインパスワードを変更する場合】                                                                                                    |
| ノバスワード変更(変更内容入力)           レベワード変更(変更内容入力)           レベワード変更(変更内容入力)           レベワード変更しいがベリッード(特殊能力からいたび)ード(特殊能力からい)           レベリードを変更しない場合)           ロベリードを変更しない場合)           ロベリードを変更しない場合)           ロベリードを変更しない場合)           ロベリードを変更しない場合)           ロベリードを変更しない場合)           ログリーンパスワード           ログリーンパスワード           ログリーン           ログリーン           ログリーン           ログリーン           ログリーン           ログリーン | <ul> <li>ログインパスワード欄の"変更する"を選ばします。</li> <li>「現在のログインパスワード」現在使用しているログインパスワード」現在使用しているログインパスワードを入りします。</li> <li>「新しいログインパスワード」お客さま自身で新しいログインパスワード入力します。</li> <li>【ログインパスワードを変更しない場合】</li> <li>ログインパスワード欄の"変更しない"を読択します。入力は不要です。</li> <li>入力・選択後、よろしければ「変更」ボタンジクリックし、手順3へ進みます。</li> <li>ログインパスワード欄</li> <li>変更</li> </ul> |
| BROBHS_SSCR78V                                                                                                    | 設定するパスワードは、半角の英数字を組み<br>会せて8~12桁にたるとうに入力してくださ                                                                                                    |
|                                                                                                    | い。(英字は大文字、小文字を区別します。)                                                                                                    |

#### 手順3 パスワード変更(変更完了)

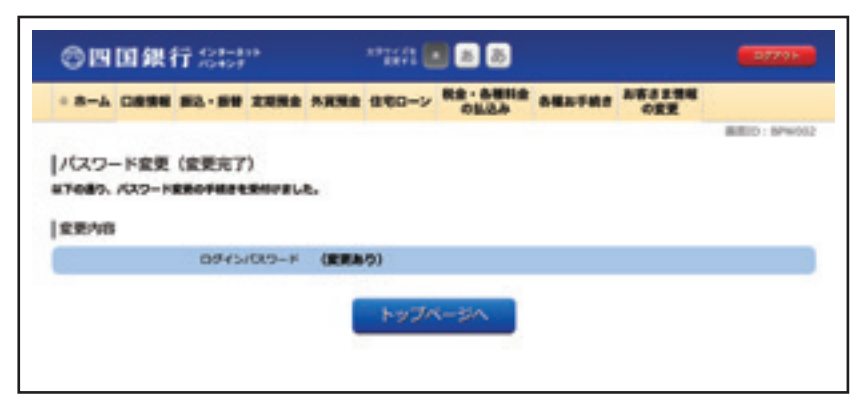

パスワード変更 (変更完了) 画面が表示されま す。 パスワード変更の手続きが完了しました。

ログイン方法